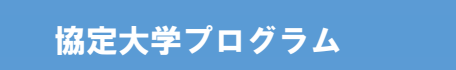

### FPT大学 Summer プログラム募集要項 ~SUMMER CAMP 2023~

本学の協定校であるベトナム・ダナン市にある FPT 大学において、8 月 12 日~21 日の 10 日間、文化交流や興味に応じたコースを選択しアセアン諸国やヨーロッパからの参加者と共に 英語スキルを磨くことができます。

| プログラム<br>概要   | <ul> <li>【実施期間】2023年8月12日(土)~8月21日(月)</li> <li>【実施場所】FPT大学(ベトナム)</li> <li>【募集人数】制限なし</li> <li>【コース概要】午前: Entrepreneurship または English Communicationを選択<br/>午後:異文化交流のクラスはどちらのコースにも含まれ、ダナン市内やホイ<br/>アンへの観光、Camp trip等も予定されています</li> <li>※別添プログラムスケジュール参照</li> </ul>                                                                                                    |
|---------------|----------------------------------------------------------------------------------------------------|
| 応募条件          | <ol> <li>在学中の学部生及び大学院生</li> <li>2023年4月に本学で実施された健康診断を受診済の者</li> <li>出願時に有効なパスポート(入国時6カ月以上の残存期間)を所持していること</li> <li>6月に行われる海外旅行保険・危機管理オリエンテーションに参加すること(別途案内します)</li> </ol>                                                                                                    |
| プログラム<br>費用   | プログラム費用:590USD(約81,500円)(空港からの往復シャトルバス、滞在費等含む)<br>※自己負担(上記費用に含まれないもの):往復航空券(各自手配要)、国内交通費、食費、<br>海外旅行保険、危機管理サポート(関大 TRS)料、その他現地でかかる費用<br>※海外旅行保険、危機管理サポート(関大 TRS)への加入は必須です<br>【上記値段に航空券代(概算)・海外旅行保険料・危機管理サポート料を含めた金額】<br>204,720円 ← 奨学金40,000円支給後、実質約164,720円<br>※航空券代は往復115,000円(5月20日現在)として計算していますが、あくまでも参考<br>価格です。実際に航空券を予約する際に必ず各自で確認してください。                                                                                                    |
| 奨学金           | プログラム修了後、支援金 40,000 円を銀行口座へ振込<br>※プログラム修了後、修了証明書を国際部へ提出する必要があります。<br>プログラムを修了できず、修了証明書が発行できなかった場合は、支援金は支給しません。                                                                                                    |
| その他<br>(留意事項) | <ol> <li>渡航先の治安状況等、予期しない事態によりプログラムが中止、または中断されること<br/>があります。また、本学の判断により、参加者の渡航前にプログラムへの参加を辞退す<br/>る場合があります。</li> <li>本プログラムはFPT大学主催プログラムです。</li> <li>本プログラムは関西大学での単位認定対象プログラムではありません。</li> <li>関西大学では日本アイラック安心サポートデスク「緊急時安否確認システム(プロ・フ<br/>ァインダー)」に加入し、有事の際の学生の安否確認などの危機対応を行います。システ<br/>ムに関する費用については、大学負担であるため、学生個人による支払いは不要ですが、<br/>渡航前に必ずプロ・ファインダー登録を行ってください。登録方法については派遣決定<br/>後に個別に通知します。</li> <li>★重要★</li> <li>航空券は6月20日までに自身で購入し、往復の航空便情報を国際部へ報告してください。</li> <li>8月12日日本出発&amp;ダナン到着、8月21日ダナン出発便を予約すること!</li> </ol> |

| 応募方法<br>(先着順) | <ul> <li>RyuGo システム(下記の URL または QR コード)から申し込み<br/>※RyuGO システムでの申請方法は3頁以降のマニュアルを確認してください<br/>※メールアドレスは関西大学のアドレス(K+6桁~)を使用すること<br/>https://www.ryu-go.com/area/p/octf5oftdo4tcsft9/kk5y71/login.html?univId=</li> <li>以下の提出物が出願時にすべて揃っていない場合は出願受付ができません<br/>① 有効なパスポートのコピー(顔写真がある面)</li> <li>② 誓約書(RyuGo ダウンロードファイルから取得すること)</li> <li>応募開始:5月29日(月)20時<br/>応募締切:6月5日(月)正午</li> <li>★FPT 大学へのアプリケーションは参加決定後に参加者へお送りします。</li> </ul> | <ul> <li>KSc6pxu33NEB</li> <li></li> </ul>                                                                                                    |
|---------------|----------------------------------------------------------------------------------------------------|----------------------------------------------------------------------------------------------------|
| 支払い方法         | <ol> <li>① プログラム費用:参加決定後、申込手続き後に各自海外送金にて支払し</li> <li>② 海外旅行保険料(5,220円)、危機管理サポート(関大 TRS)加入料(3,<br/>へ振込が必要です。※往路・復路の日程が変わる場合は追加金額が発生しま</li> <li>⇒参加決定者へ後日請求書を送付します。</li> </ol>                                                                                                    | ヽ<br>000 円)はJTB<br>モす                                                                                                    |
| 問合せ先          | 【個別相談(1回30分)】<br>国際部短期留学プログラム担当者との(1回30分)を希望される方は、<br>してください(Zoomでの相談も可能です)。<br><u>https://calendly.com/gogaku/30min?back=1&amp;month=2021-10</u>                                                                                                    | 以下より予約を<br>■<br>本<br>に<br>国<br>に<br>一<br>に<br>一<br>に<br>一<br>に<br>一<br>に<br>一<br>に<br>一<br>に<br>一<br>に<br>一<br>に<br>一<br>に<br>一<br>に<br>一<br>に<br>一<br>一<br>一<br>一<br>一<br>一<br>一<br>一<br>一<br>一<br>一<br>一<br>一 |

Γ

Τ

関西大学国際部

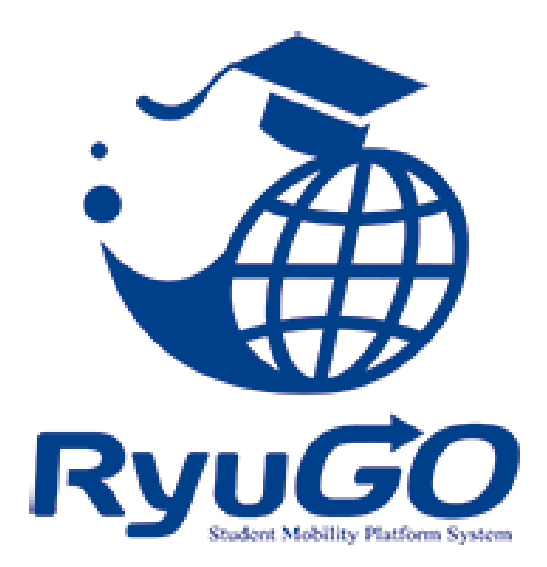

# 留学総合サポートシステムRyuGO ユーザーマニュアル 関西大学(学生用)

※操作方法についてのお問合せは、下記サポートセンターまでお気軽にお電話ください。 操作以外のお問合せは、国際部窓口までお願いします。

### RyuGOシステムサポートセンター

## TEL 050-3786-8033

開設時間 10:00~17:00/土曜・日曜・祝日・年末年始 休み

パソコン・スマートフォンでの利用が可能です。 以下環境でのご利用を推奨しております。

※ご利用される端末の設定、一部のブラウザ、アプリケーションでは正常に表示されない、 または意図しない表示となることがあります。

#### モバイル

OS: iPhone(iOS)10.3.2以上 ブラウザ: safari(最新版) OS: Android 7.1.2以上 ブラウザ: chrome(最新版)

PC

OS:Windows10 ブラウザ:IE11、Firefox(最新版)、chrome(最新版)

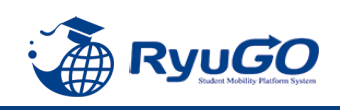

## Ryugoとは…

Ryugoとは、留学するためのエントリーから帰国後までの留学に関する手続きをクラウド上で管理するためのシステム です。

まずは**Ryugoのアカウントを取得し、Ryugoにログイン**してください。 各プログラムの概要や応募条件、期間やガイダンスに関する情報等、様々な情報が確認できます。

また、**留学プログラムに参加する場合はRyugo内での申込**となります。 必要な情報を入力(選択)し、簡単に手続きすることが出来ます。

プログラムに必要な書類についても、Ryugo内で提出することができます。 データでの提出になりますので、国際部のオフィスに行かず、オンライン上で24時間提出することができます。 メッセージ機能もありますので、国際部とのメッセージもRyugo内でやりとりすることができます。

スマートフォンで完結するように設計していますので、片手で操作でき、便利な機能が揃っています。

### ~Ryugoで出来ること~ ■プログラムの申し込み

■書類提出 \*

■メッセージ機能による国際部とのやり取り

\*書類の内容によって本紙(原本)を国際部オフィスに提出となるものがあります。

## ★各種問い合わせ先★

### <u>プログラム内容の問い合わせ</u>

関西大学 国際部 担当:花井 TEL:06-6368-1174 平日9:00~17:00 RyuGOの操作に関する問い合わせ

RyuGOシステムサポートセンター TEL:050-3786-8033 平日10:00~17:00

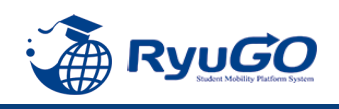

STEP1 仮登録

## 下記URLを直接入力してください。

https://www.ryu-go.com/area/p/octf5oftdo4tcsft9/kk5y7I/login.html?univId=KSc6pxu33NEB

下記のログイン画面が表示されるので、「ユーザー登録をしていない方はこちら」をクリックし、 2011年の「新規登録」をクリックしてください。

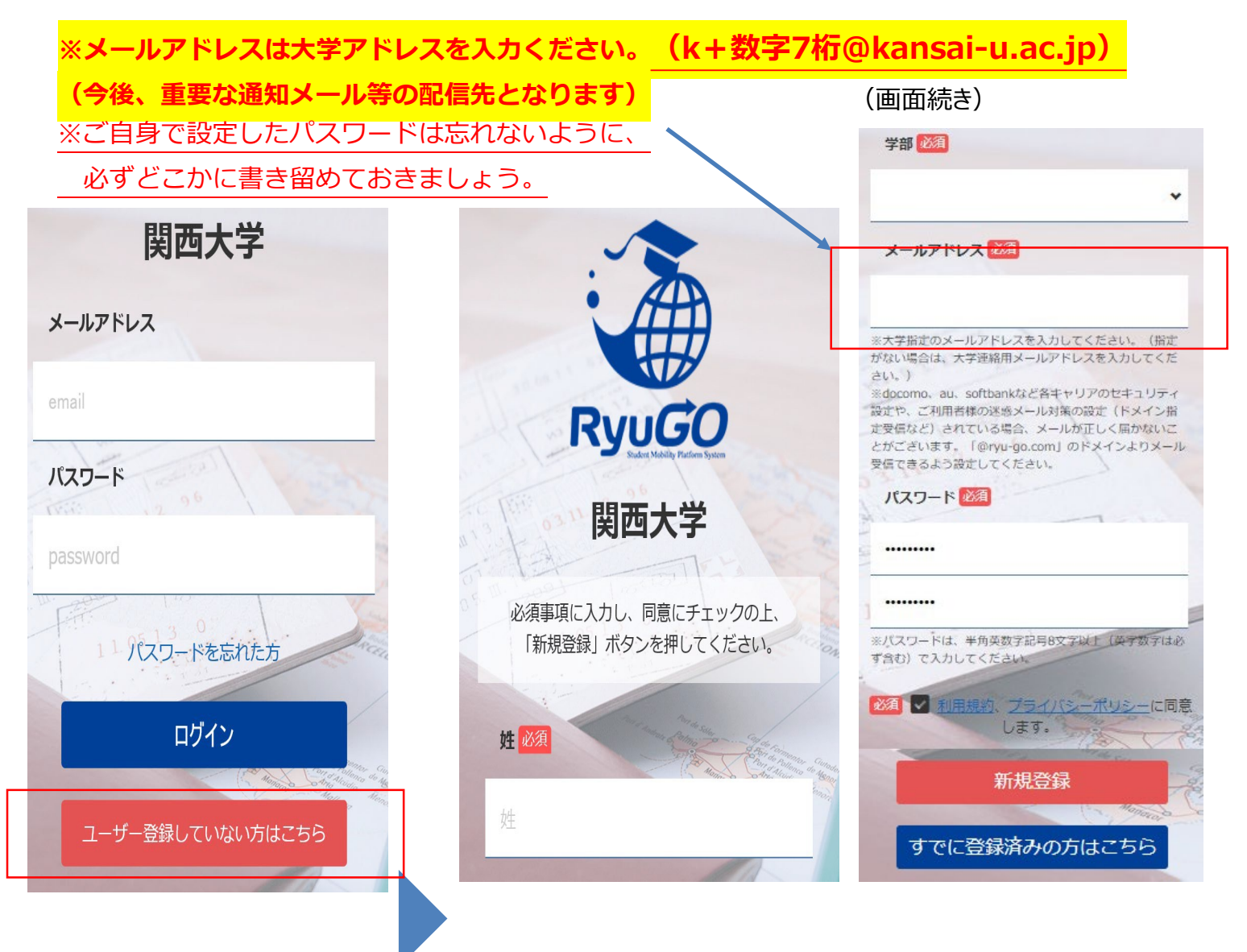

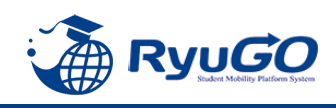

STEP2 本登録

①仮登録が完了すると、
 下記のメッセージが表示されます。

仮登録が完了しました。 ご登録したメールアドレスにメールをお送りしま した。メールに記載のURLより本登録を完了させ てください。

②前画面で登録したご自身のメールアドレスに送られてくる 本登録用のURLにアクセスすると、本登録が完了となります。

 RyuGOユーザー登録 info@ryu-go.com n01.smp.ne.jp 経由 To 自分 マ 施野夢子 様
 RyuGOへの仮登録が行われました。 まだ、登録は完了しておりません。 下記URLへアクセスしていただき、本登録を完了してください。
 https://www.ryu-go.com/area/cl/3606529/3GDjjdi1gN1H/M?S=oftis40epj
 ※URLの有効期限は受付時より、1時間です。 お早めにアクセスしていただきますようお願いいたします。
 ※本メールは送信専用です。このメッセージに返信しないようお願いいたします。

※万が一、本メールに覚えのない場合は、大変申し訳ありませんが 破棄いただきますようよろしくお願いいたします。

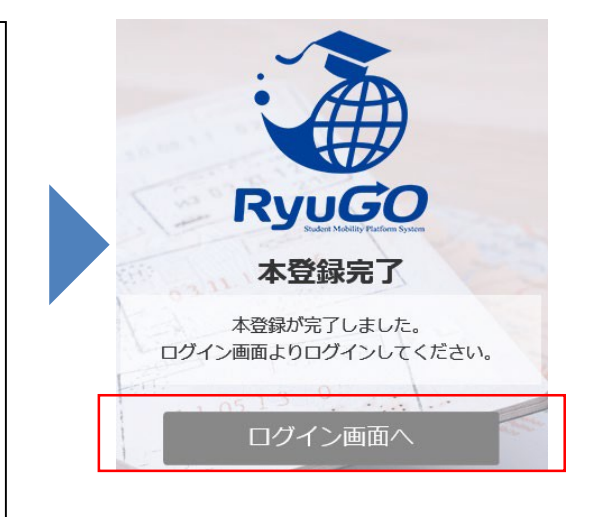

③ログイン画面に再び進み、最初に設定したメールアドレス・パスワードでログインしてください。 ログイン後、最初に表示されるページがご自身のマイページのトップ画面となり全ての手続きはここから はじめていくことができます。

| 🎓 ホーム 🗮                                           |
|---------------------------------------------------|
| ⊥ 旅野 夢子 さん                                        |
| 🗡 出願中留学プログラム                                      |
| 該当するものがございません。                                    |
| Ryugo<br>Ryugo<br>Kudert Mobility Platform System |

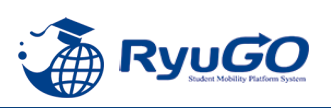

RyoGOのログイン画面が表示されたら、
 「パスワードを忘れた方」をクリック。

#### ②登録済みのメールアドレスを入力し 送信ボタンをクリックします。

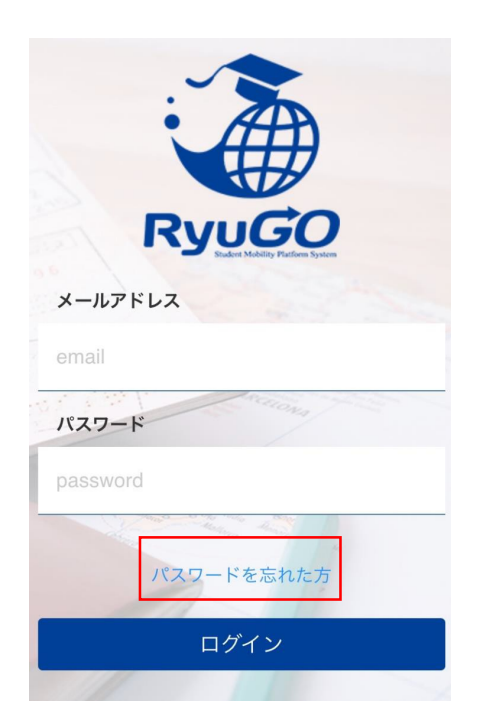

③ご自身のアドレス宛に「【RyuGO 関西大学】パスワード再設定用 URLをお知らせします。」という 件名でメールが届きます。 メール本文のリンクから手続きを 進めます。

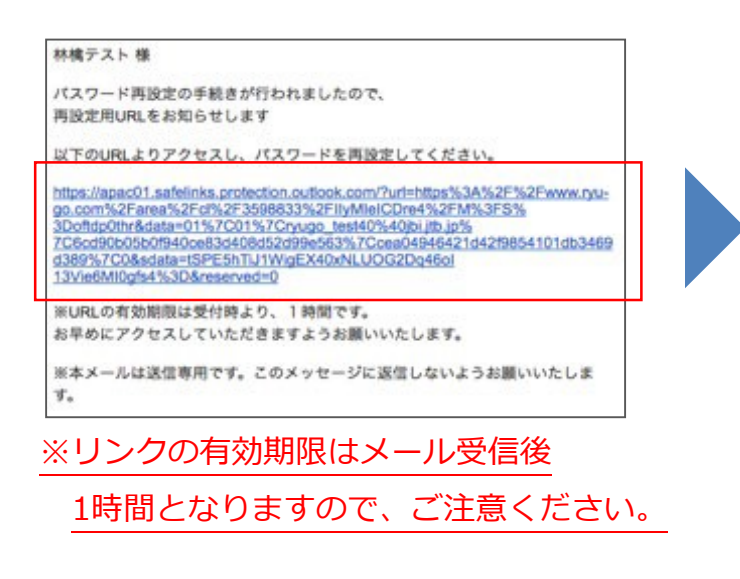

| R           | YUGO                      |
|-------------|---------------------------|
| パス          | ワード再設定                    |
| おき<br>メールアド | むいのアカウントの<br>レスを入力してください。 |
| メールアドレス     |                           |
| email       |                           |
|             | 送信                        |
|             | -                         |

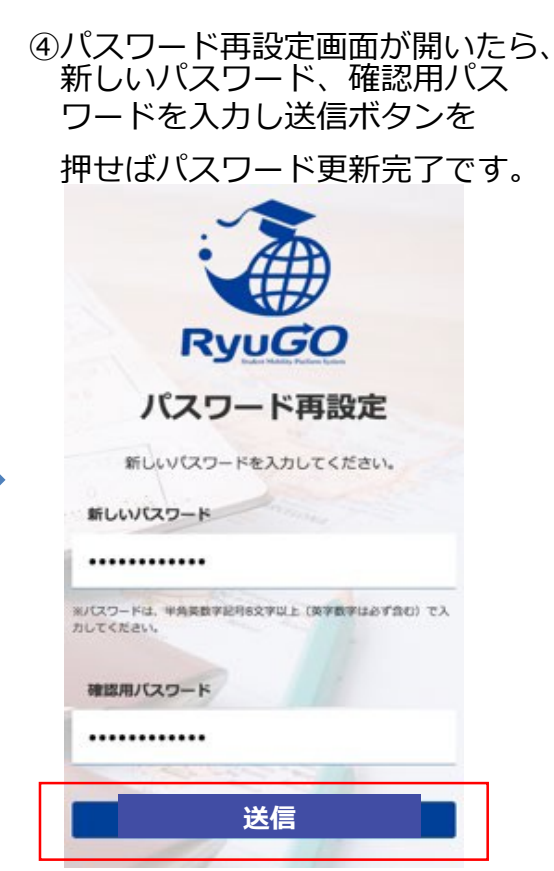

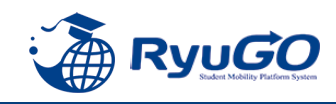

1

「RyuGO」関西大学専用ページにアクセスください。

関西大学 留学業務総合サポートシステム(RyoGO)

②ログイン画面が表示されます。

**メールアドレス、パスワードを入力。** ログインをタップしてください。

③ログイン後、ホーム画面が表示されます。 ホーム画面には、出願中や出願途中等の 留学プログラムの一覧が表示されます。

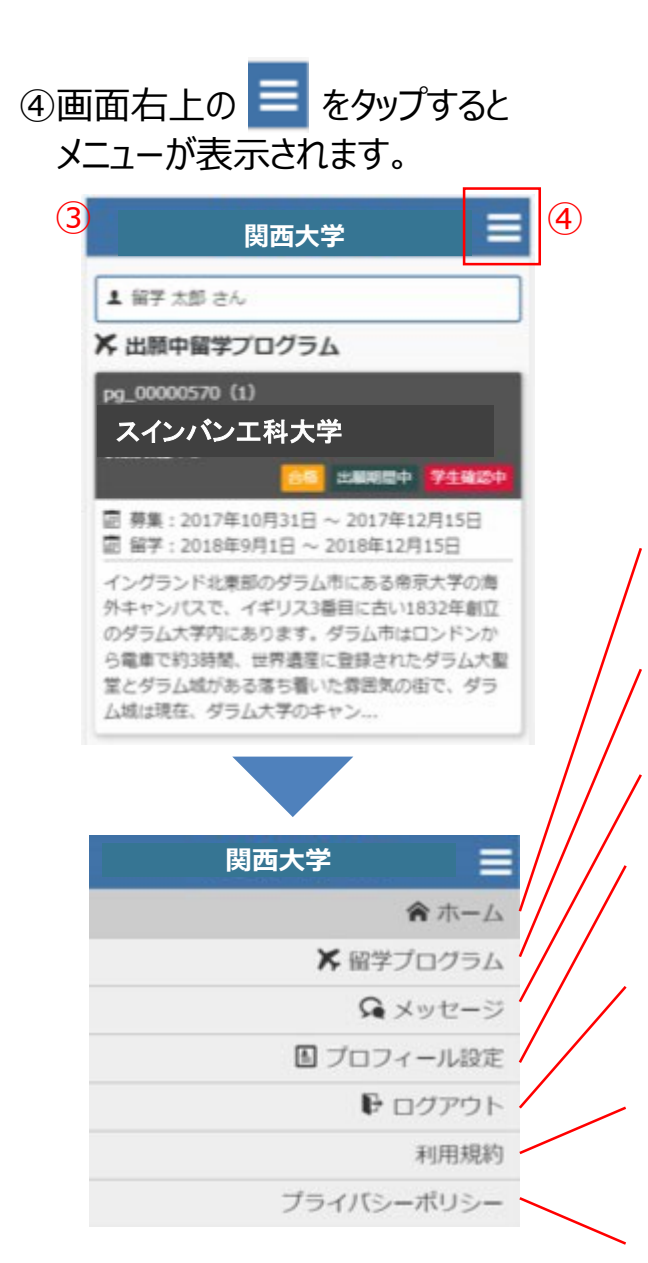

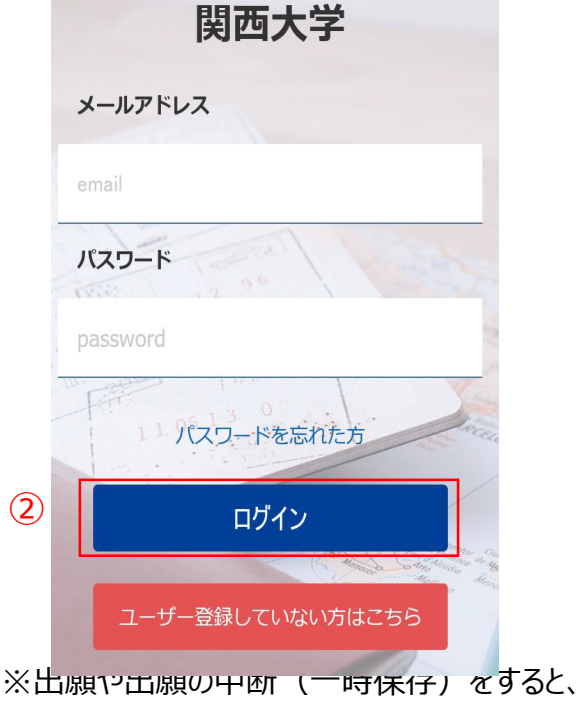

※ 山願や山願の中断(一時保存)を9 ると このホーム画面に一覧表示されます。

**ホーム** この画面に戻ってきます

留学プログラム 現在、閲覧可能な留学プログラムの一覧

**メッセージ** 大学側から必要な情報が届きます。

プロフィール設定 出願や留学に必要な個人情報を登録します

ログアウト ログアウトします

利用規約 当システムの利用規約が表示されます

**プライバシーポリシー** 当システムのプライバシーポリシーが表示されます

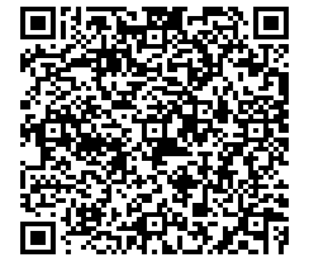

# 留学プログラム一覧/検索

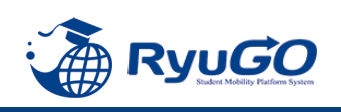

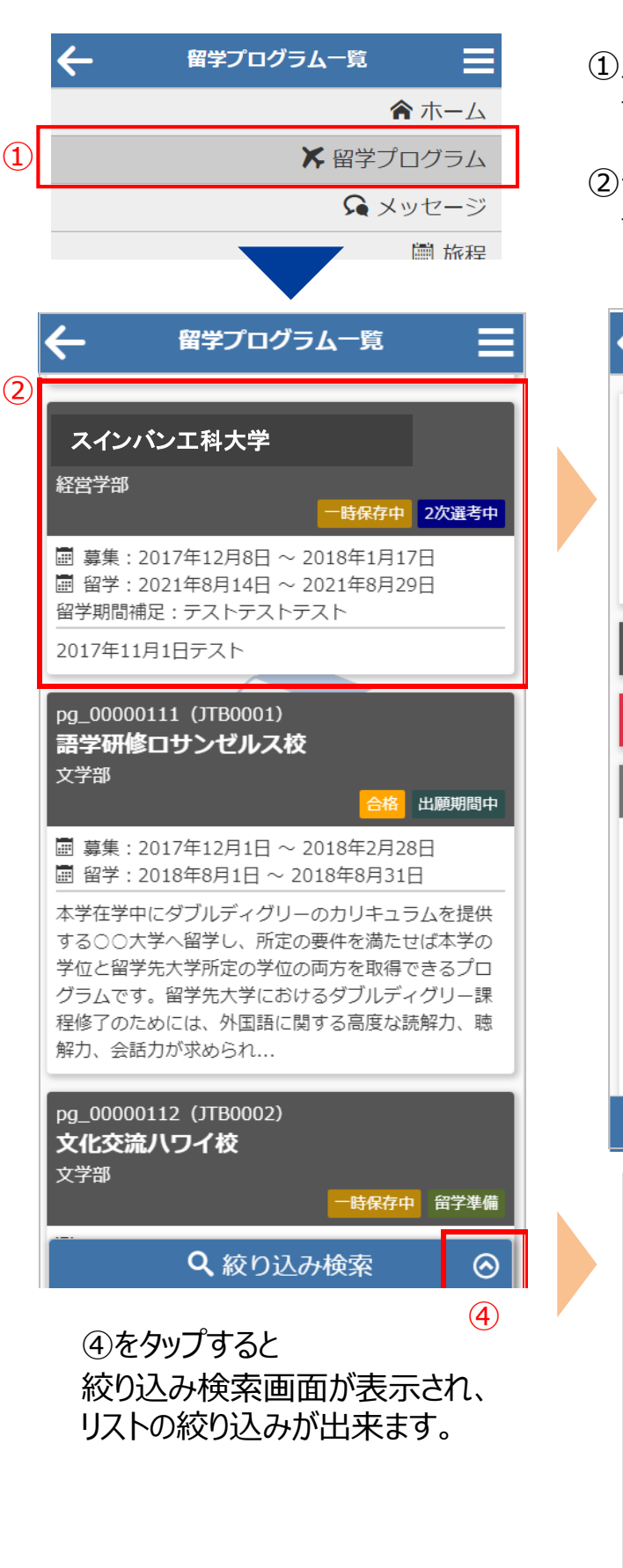

①メニューから留学プログラムをタップすると 留学プログラム一覧が表示されます。

②一覧から留学プログラムをタップすると 留学プログラム詳細が表示されます。

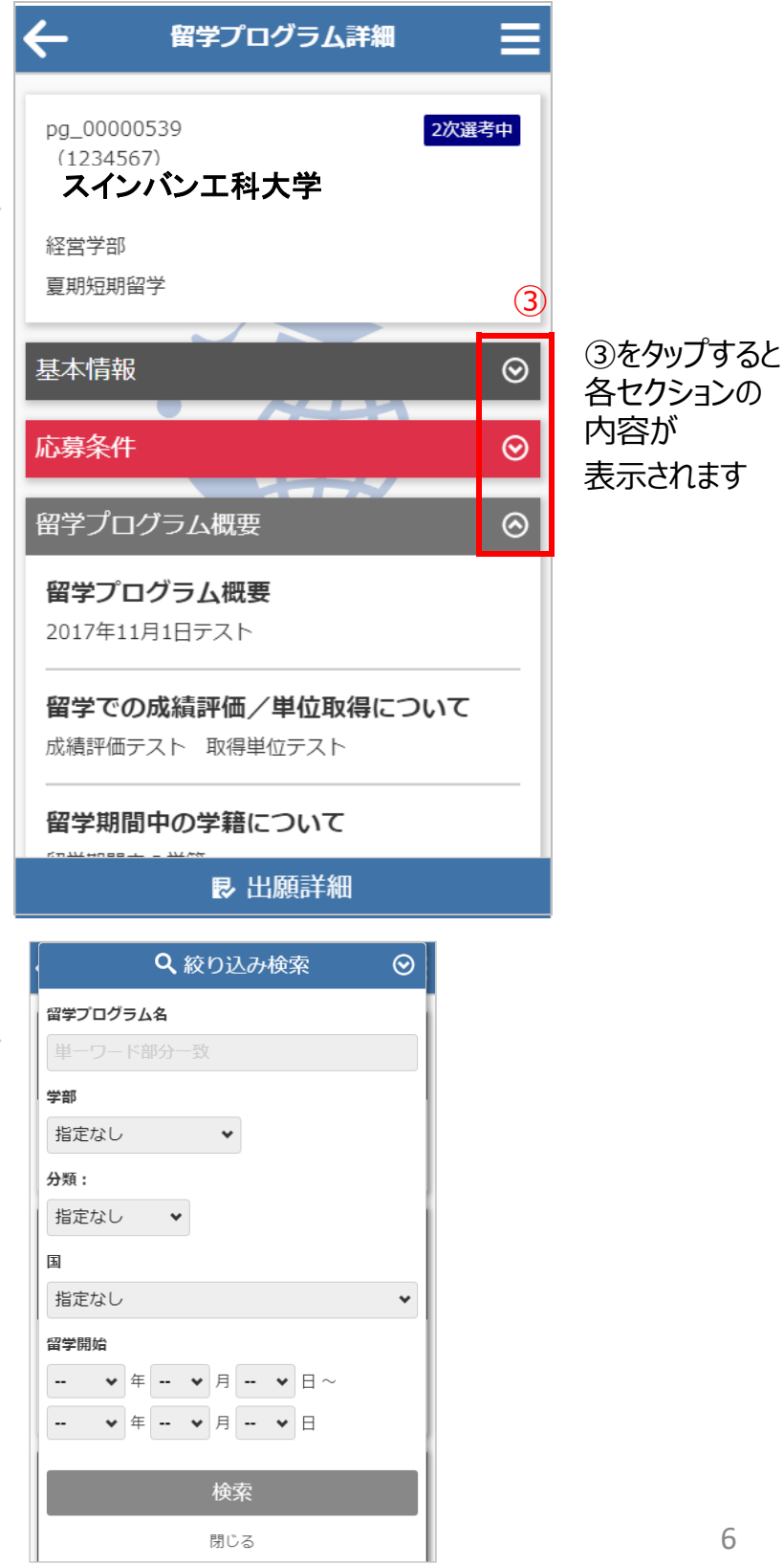

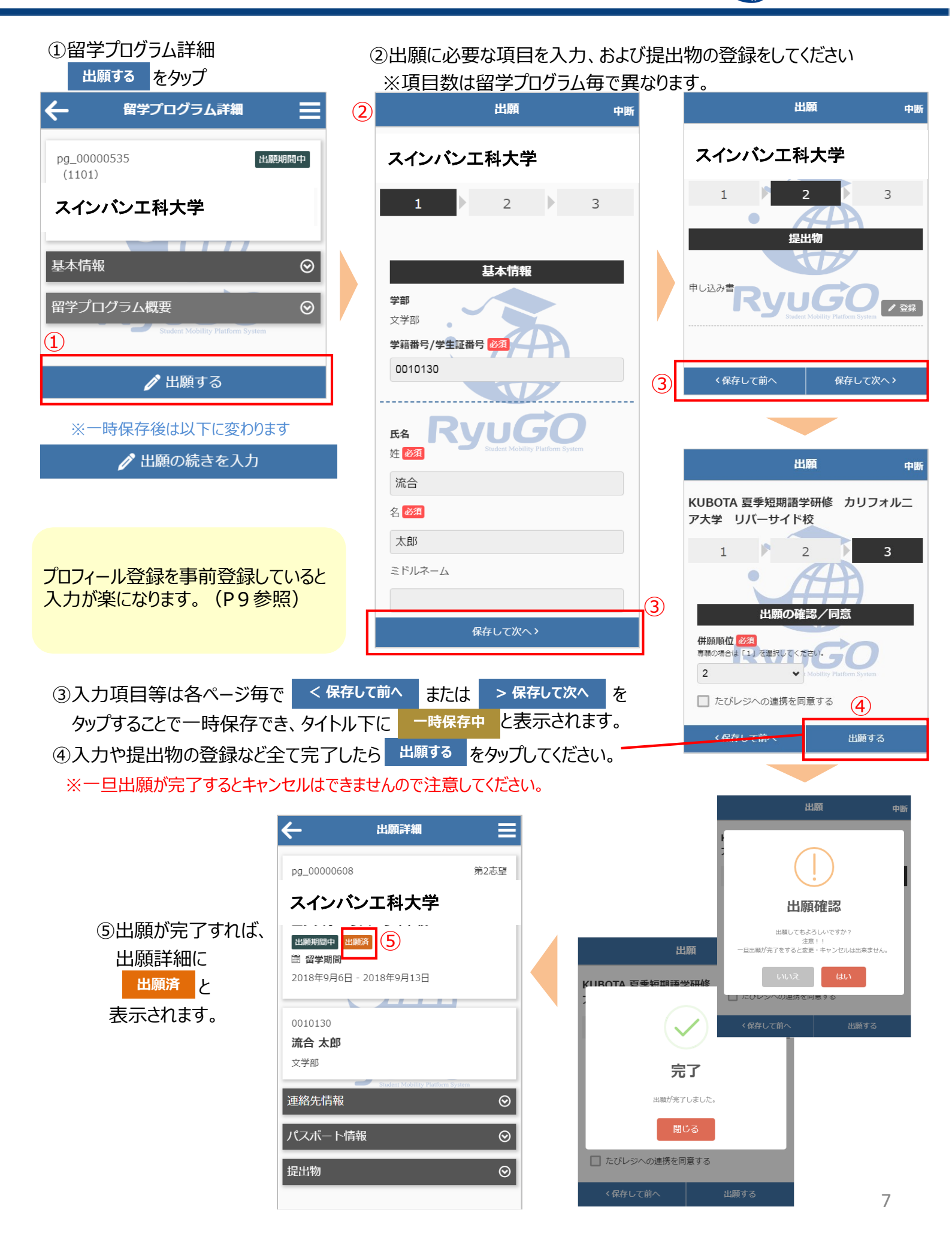

RyuGO

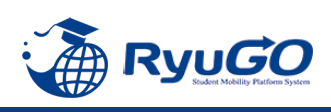

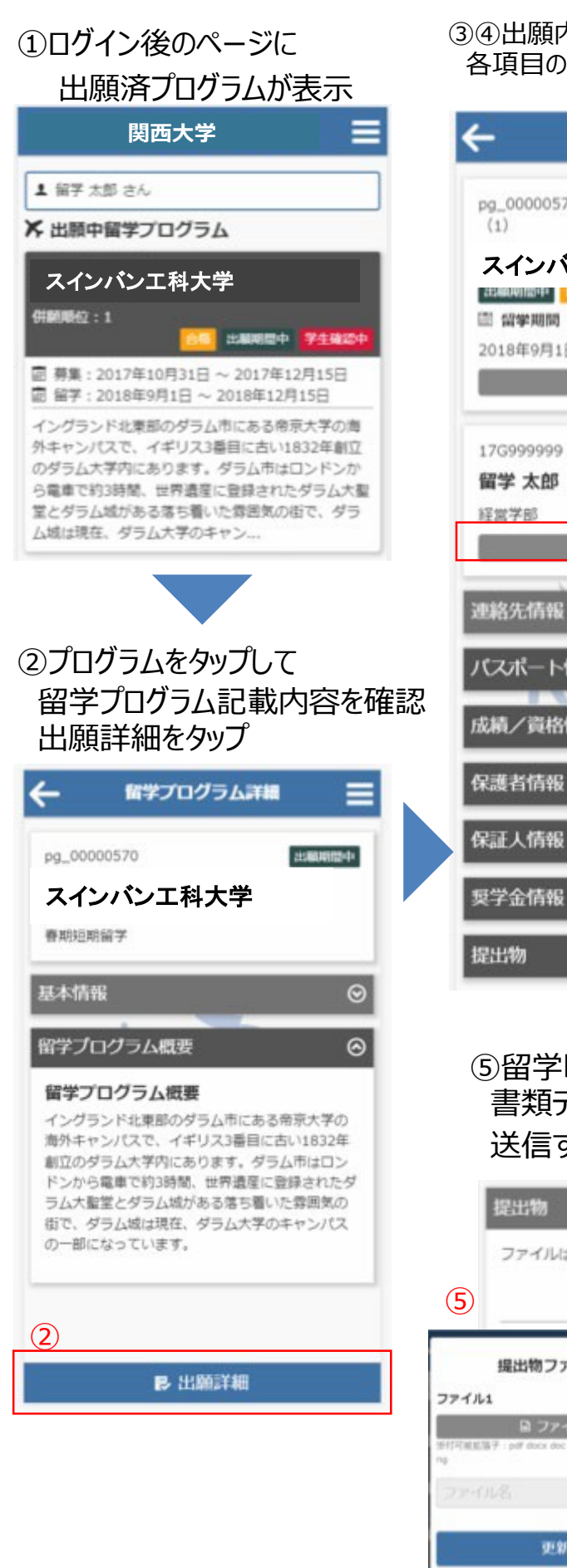

#### ③④出願内容に不備があり「差戻し」となった場合、編集ボタンから 各項目の個人情報等を確認し加筆修正して更新。

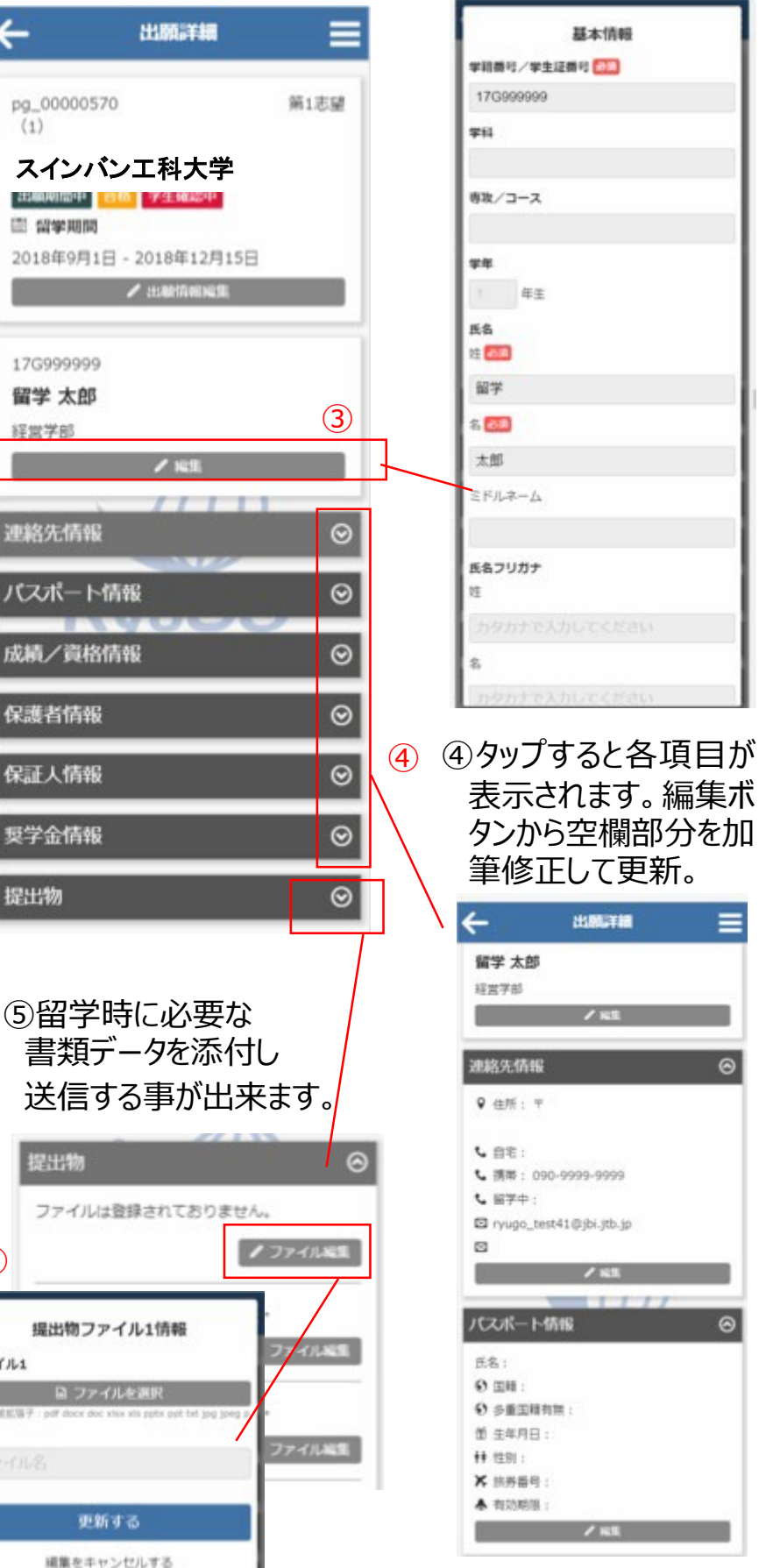

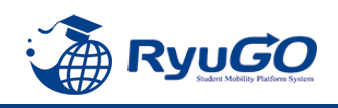

- ①メニューから、プロフィール設定を選択すると
  - プロフィールが表示されます

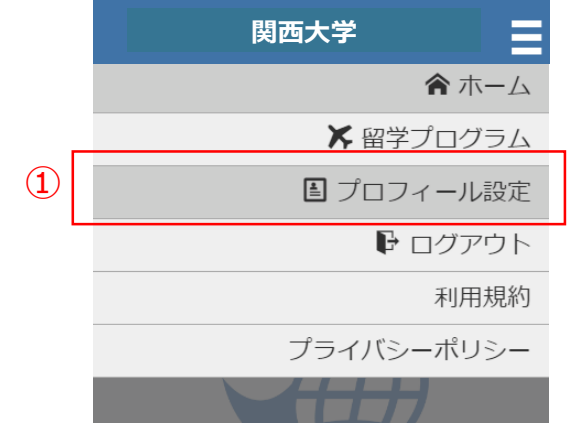

- ②プロフィールは、以下のセクションに分かれています。
  - ·基本情報
  - ·連絡先情報
  - ・パスポート情報
  - ・成績/資格情報
  - ·保護者情報
  - ·保証人情報

学籍番号は 例)22-0456などの形で入力のこと

※これらを事前に登録しておけば次回の出願の時に 入力が楽になります。

③各セクション / 編集 ボタンで編集する事が出来ます。

| 2                                            |         |
|----------------------------------------------|---------|
| プロフィール                                       |         |
| 80.07                                        |         |
| 文学部                                          |         |
|                                              | 3       |
|                                              | _       |
| 連絡先情報                                        | $\odot$ |
| パスポート情報                                      | $\odot$ |
| 成績/資格情報                                      | $\odot$ |
| 保護者情報                                        | $\odot$ |
|                                              | $\odot$ |
| ~~~~~~~~~~~~~~~~~~~~~~~~~~~~~~~~~~~~~~       |         |
| <b>契于並</b> 開報                                |         |
| プロフィール                                       |         |
|                                              |         |
| 82.07                                        |         |
| 文学部                                          |         |
| ✔ 編集                                         |         |
| 連絡先情報                                        | $\odot$ |
|                                              |         |
| パスポート情報                                      | $\odot$ |
| 氏名:                                          |         |
| <ul> <li>● 国籍:</li> </ul>                    |         |
| <ul> <li>多重国籍有無:</li> <li>※ 件年日日:</li> </ul> |         |
|                                              |         |
| ▶ 旅券番号:                                      |         |
| <ul> <li>▲ 有効期限:</li> </ul>                  |         |
| ✔ 編集                                         |         |
|                                              |         |
| 成績/資格情報                                      | $\odot$ |
| 保護者情報                                        | $\odot$ |
|                                              | (3)     |
|                                              |         |

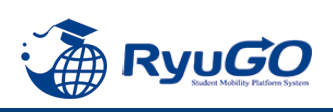

①合格通知後、各タイミングで対応が必要な事項(タスク)が配信されます。タスクはログイン後 画面に未完了タスクとしてリスト表示されます。 それぞれのタスクを完了期限までに対応してください。

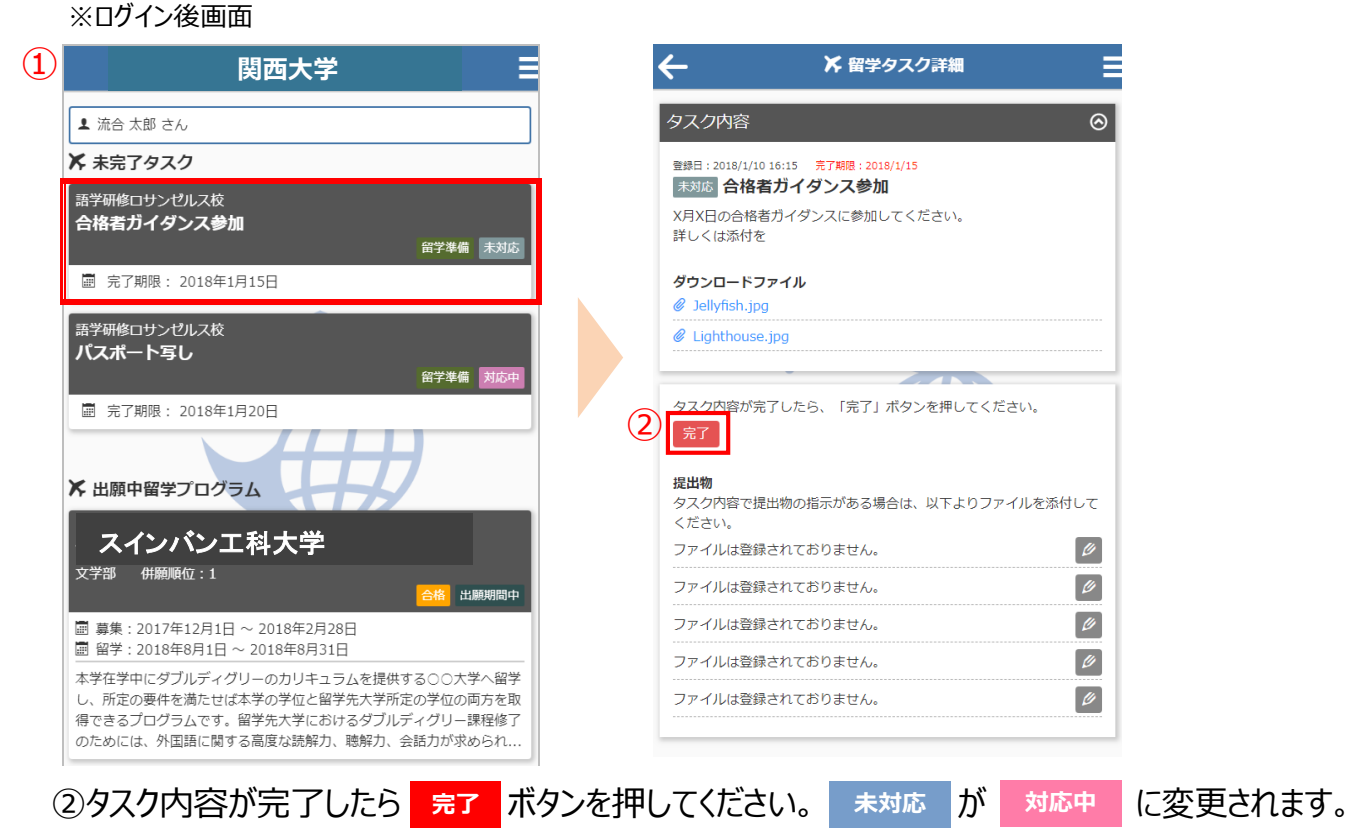

③留学タスク一覧は、留学プログラム詳細ページにも表示されます。

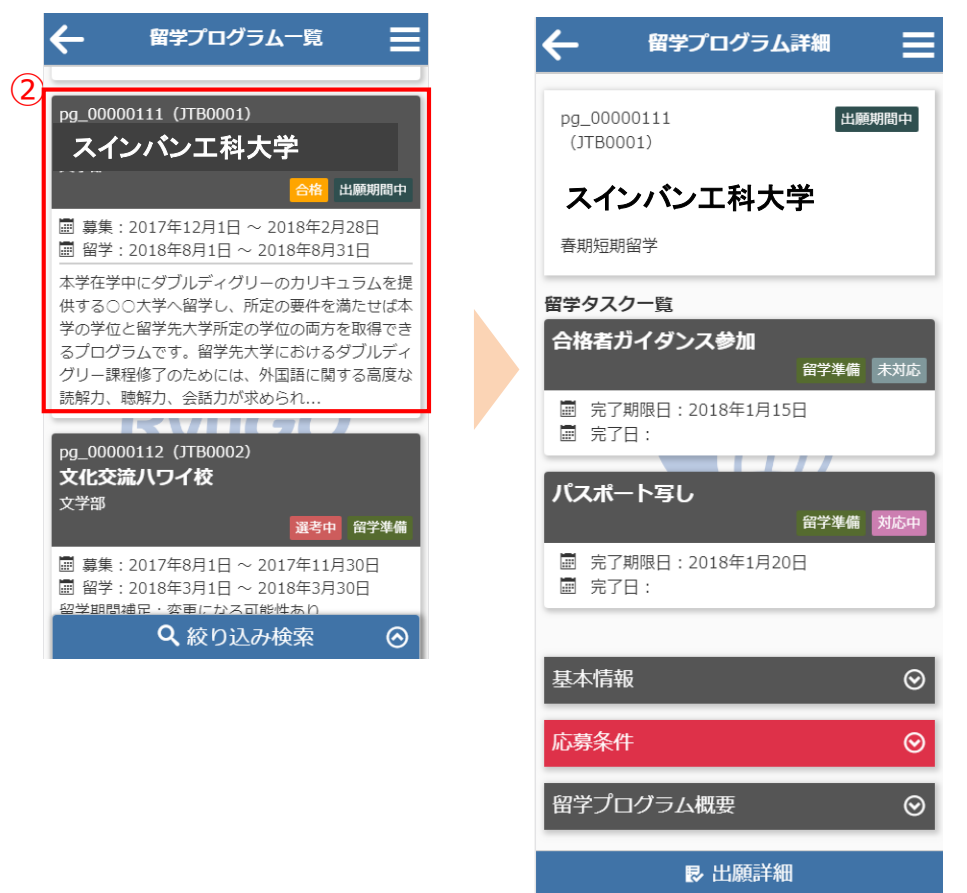

注意)タスクはプログラムにタスク数が異なります。 オンラインセミナーへの申し込みの場合はタスクがない場合もあります。

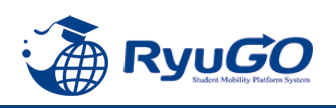

#### ※タスク管理でファイル添付を求められた場合

下記は画像データのアップロード方法となります。PCから書類をアップロードする場合は、ファイル参照場所を 別途指定してください。

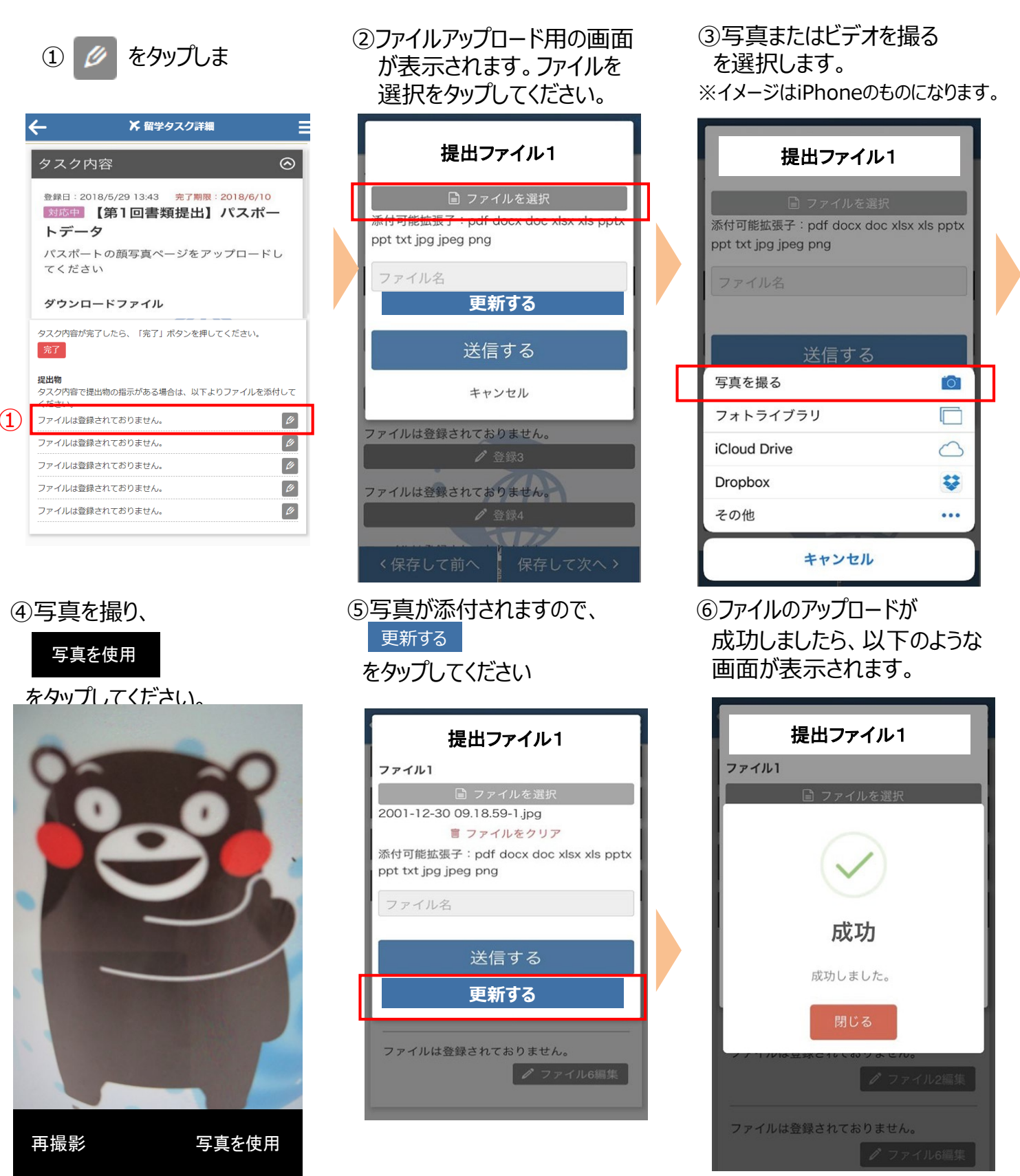

注意)提出書類はプログラムによって異なります。データではなく用紙原本の提出が必要な場合があります。

その場合は国際部オフィスに直接提出してください。 またオンラインセミナーの場合は国際部への書類提出がない場合もあります。

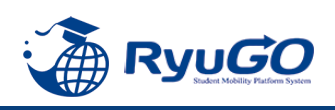

 メニューから、メッセージを タップすると一覧が表示されます。 ②タイトルをクリックすると、大学からのコメントが表示されます。③をクリックすると詳細が確認が確認できます。

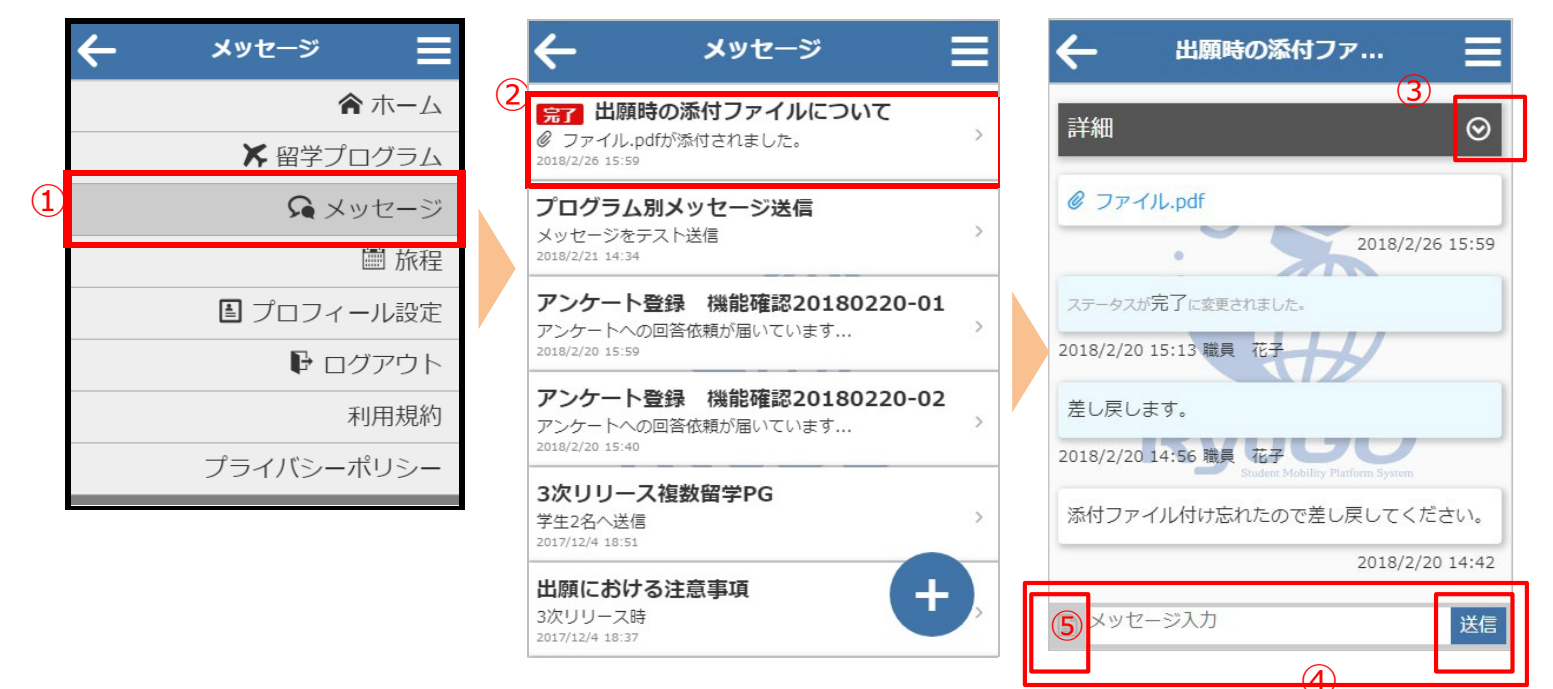

④利用者がメッセージ欄にテキスト入力やファイル添付することができます。 メッセージを入力し、送信をタップすると、大学側にメッセージを送信できます。 テキスト以外にもPDFなどのファイルも送信できます。⑤をタップすると、送信したいファイル場所を指定 出来ます。

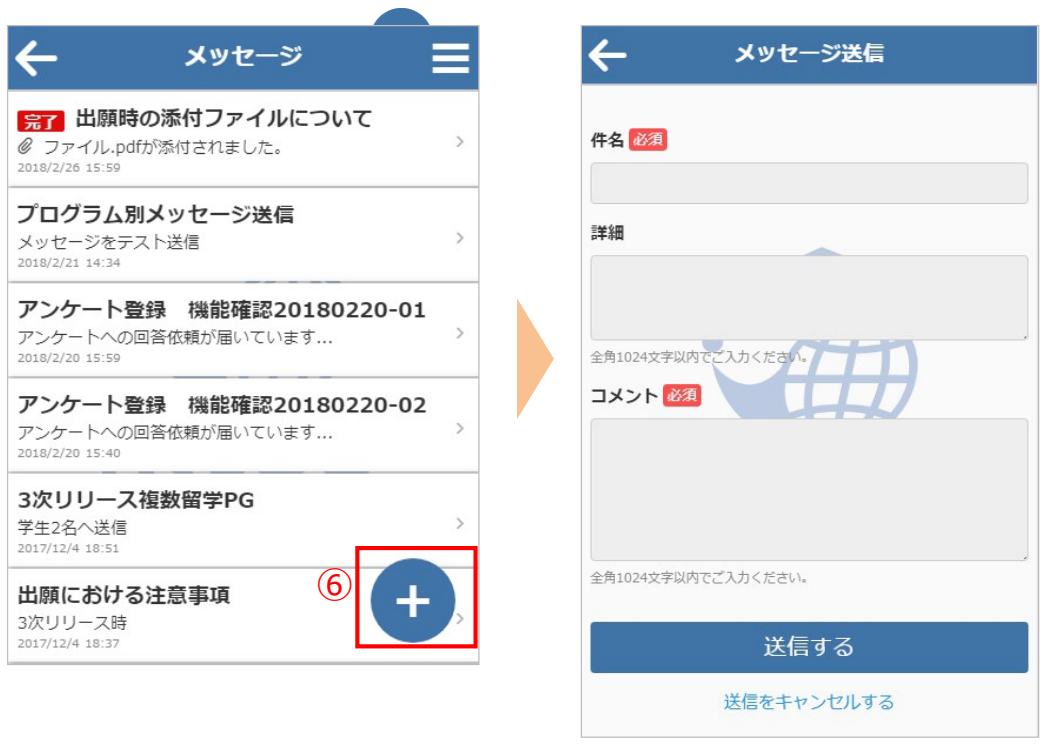

⑥画面の右下に表示されるをタップすると、新規スレッドを作成することも可能です

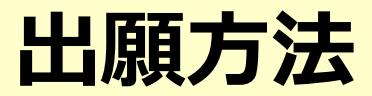

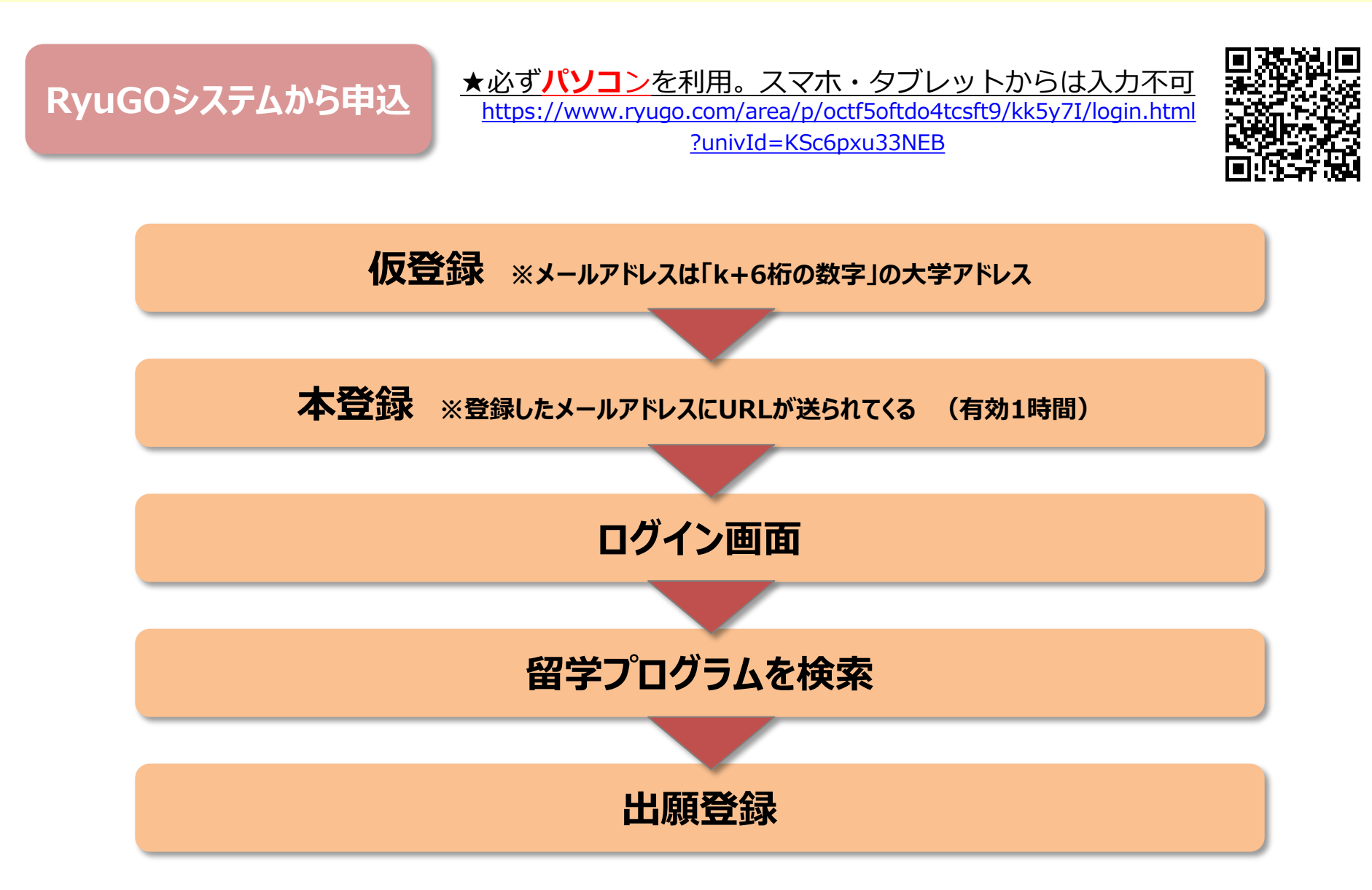

# 出願方法

# ①留学プログラム詳細確認

# ②提出書類をダウンロード

基本情報や募集条件などすべて確 認後、**出願に必要な書類ダウン** ロードし、この段階で書類を作成し 保存しておく ※学籍番号は、例)22-0456の ように年度+4桁にて入力のこと

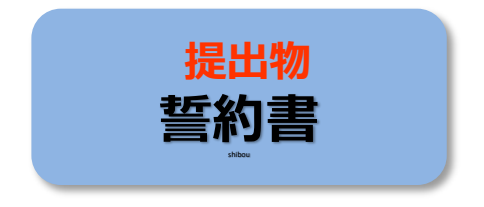

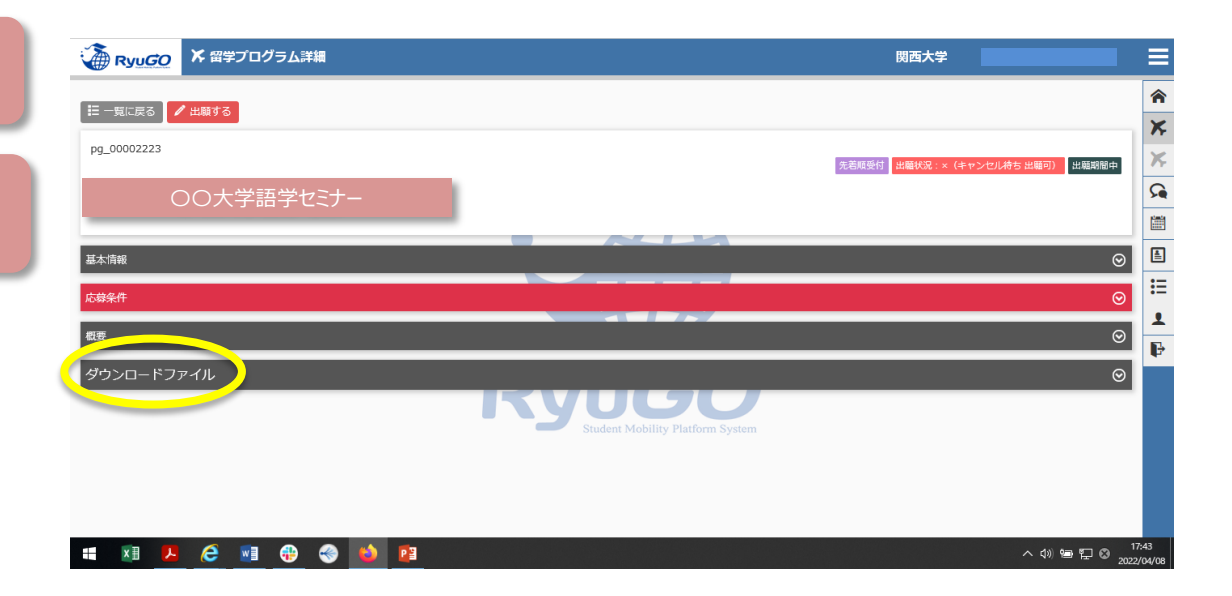

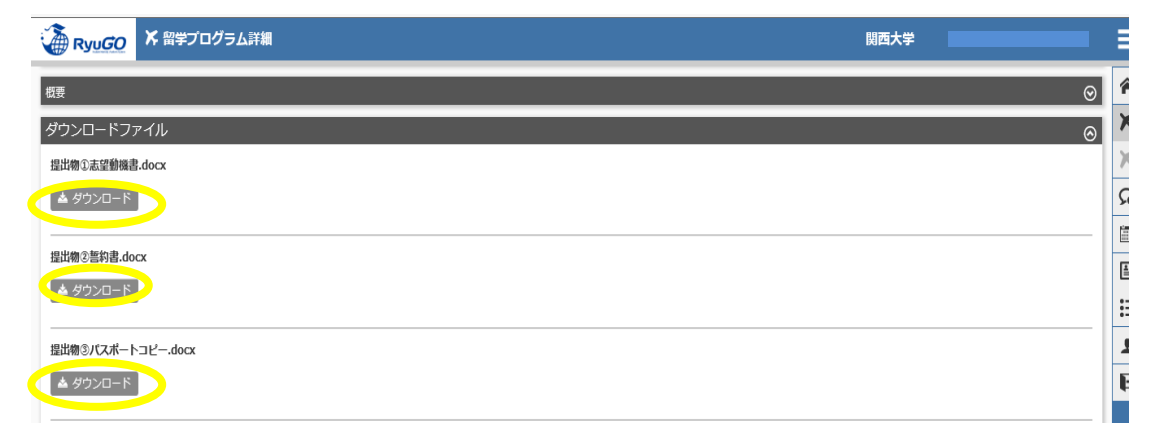

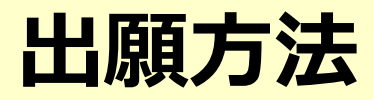

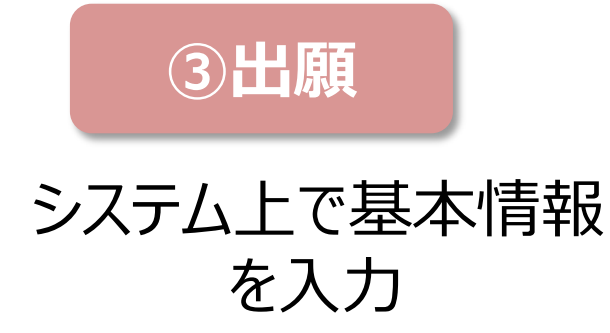

| 🔏 Ryu <i>GO</i> | ★ 留学プログラム詳細                                                                                                    | <b>関西大学</b>                    | ≡             |
|-----------------|----------------------------------------------------------------------------------------------------|--------------------------------|---------------|
|                 | 1000mm 100mm 100mm |                                | â             |
| pg_00002223     |                                                                                                    |                                | ×             |
|                 | ○○大学語学セミナー                                                                                                    | 先若頑受付 出職状況:×(キャンセル待ち出職可) 出職期間中 | ۲۰<br>ج       |
| _               |                                                                                                    |                                |               |
| 基本情報            |                                                                                                    | ⊘                              | ł             |
| 応募条件            |                                                                                                    | ${\boldsymbol{\Theta}}$        | E             |
| 概要              |                                                                                                    | $\odot$                        | ⊥<br>₽        |
| ダウンロードフ:        | ะศาม                                                                                                    | ⊘                              |               |
|                 | Ry Student Mobility Platform System                                                                                                    |                                |               |
|                 |                                                                                                    |                                |               |
|                 |                                                                                                    |                                |               |
| II 🛛 🔁          | <u>é 🖻 🥹</u> 🚳 🚺                                                                                                    | へ<br>(1) 徳 駅 S 2022/<br>2022/  | :43<br>/04/08 |

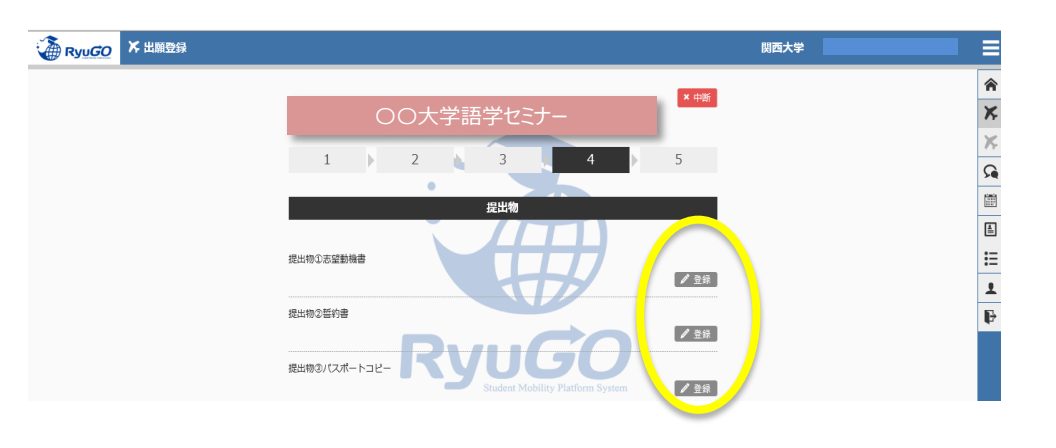

事前にダウンロードし 必要事項を入力した 書類を登録する

④提出物の登録

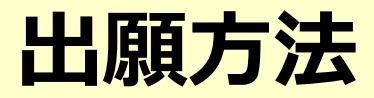

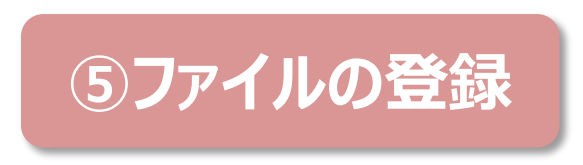

ファイルを選択し登録

| ★ 出願登録 |                         |                                                | 期西大学 | ≡  |
|--------|-------------------------|------------------------------------------------|------|----|
|        |                         |                                                |      | ♠  |
|        | 提出報                     | リファイル1                                         |      | *  |
|        | 思比物の志望動極史               | イルを選択                                          |      | Χ, |
|        | 源付可能据测子:pdf doc         | x doc xisx xis pptx ppt txt jpg jpeg png       |      | 2  |
|        |                         |                                                |      |    |
|        | ž                       | 2録する<br>                                       |      | È  |
|        | #                       | ヤンセル                                           |      | E  |
|        |                         |                                                |      | 1  |
|        | 提出物②誓約書                 | 238                                            |      | F  |
|        | 提出物のパスポートコピー <b>Ryt</b> | する<br>する<br>ため<br>att Mobility Platform System |      |    |

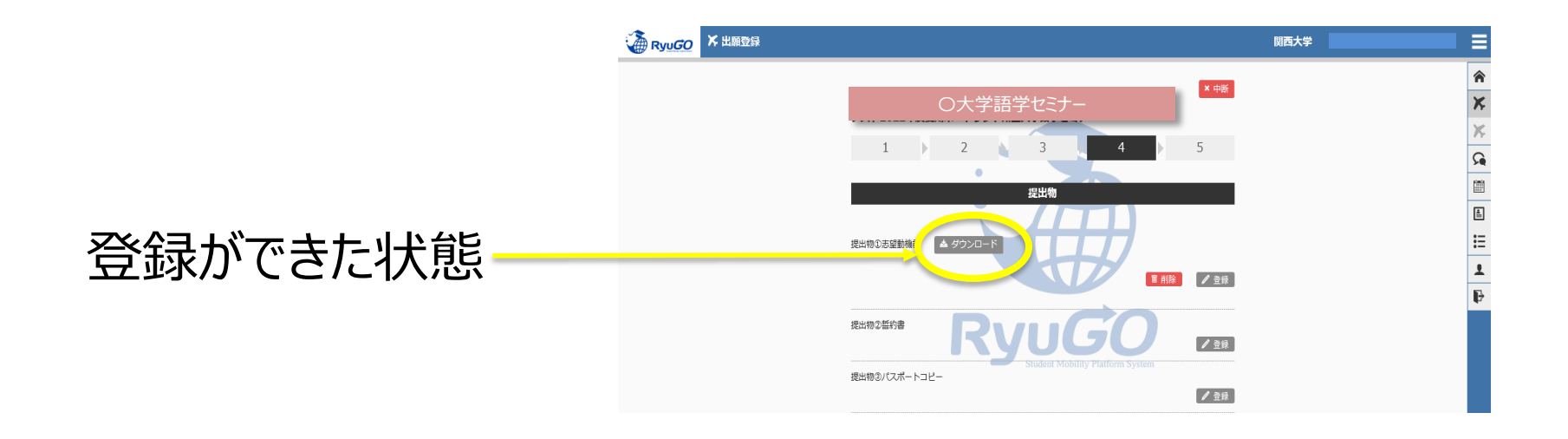

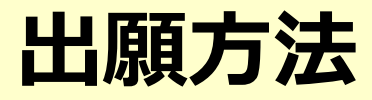

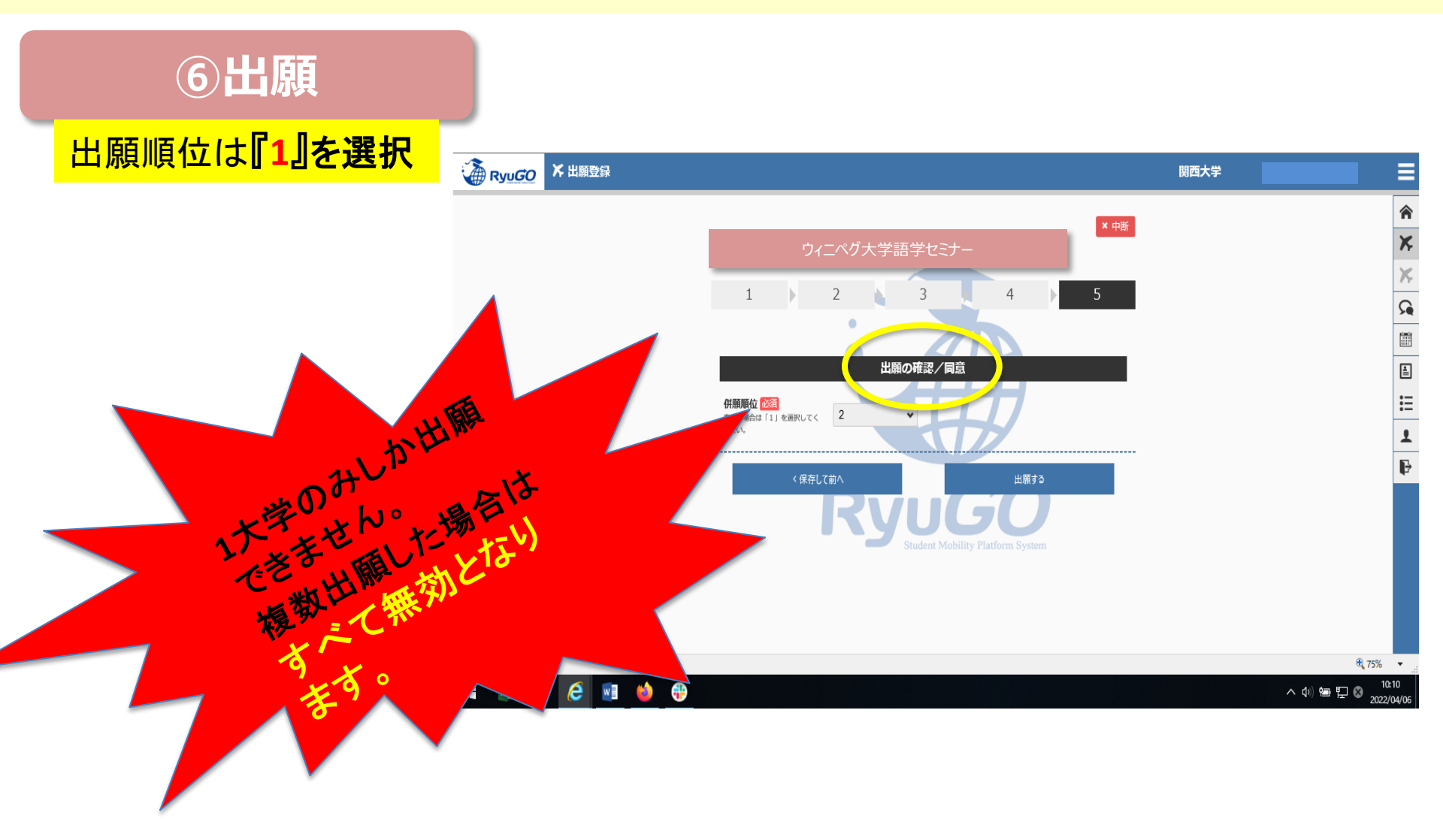

# Program Overview

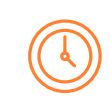

Duration: 10 days

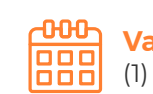

(1) July Camp and (2) August Camp

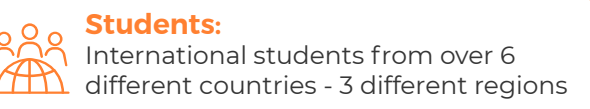

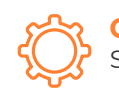

**Content:** Skills class with Cultural activities

A unique summer experience for students to gain more knowledge and skills

🎝 "Say Xin chao to Vietnam" 🐲

# Summer Camp August

| Duration            | August 12th to August 21st                  |  |  |
|---------------------|---------------------------------------------|--|--|
| Skill Class Options | Entrepreneurship or English Communication   |  |  |
| Participants        | Students from Japan, ASEAN, Europe and more |  |  |

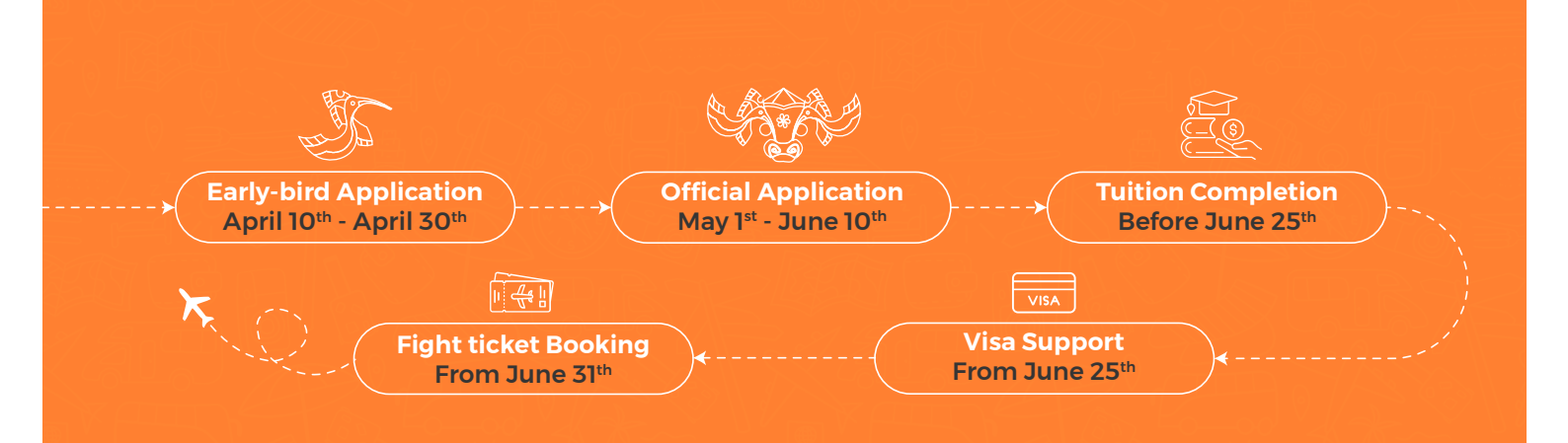

# Skill Classes

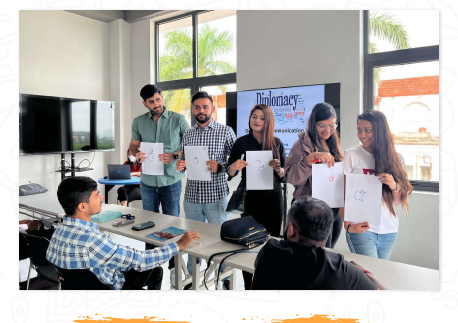

ENTREPRENEURSHIP

Provide fundamental knowledge of setting up a business, taking financial risks, and the entrepreneurial landscape of Vietnam. Focus on critical thinking skills and business soft skills.

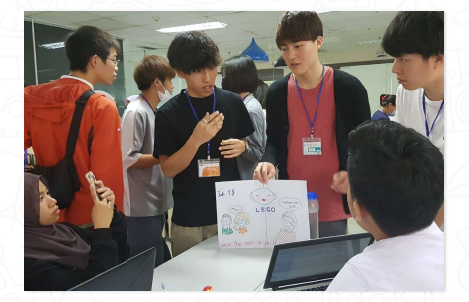

#### ENGLISH COMMUNICATION

Offer international environment to boost confidence and fluency in using English, to express personal characters, voice opinions and take part in extensive discussions on various topics.

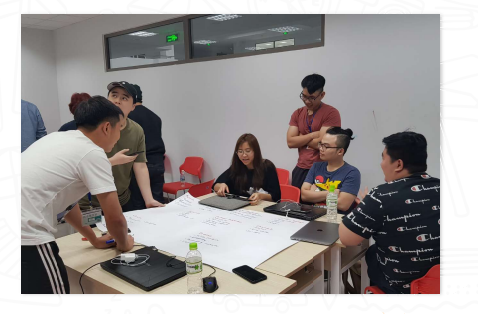

#### **GLOBAL COMMUNICATION**

Target verbal and non-verbal communication settings. Guide practices on overcoming communication barriers, building empathy and rapport. Emphasize on multicultural context and cultural awareness.

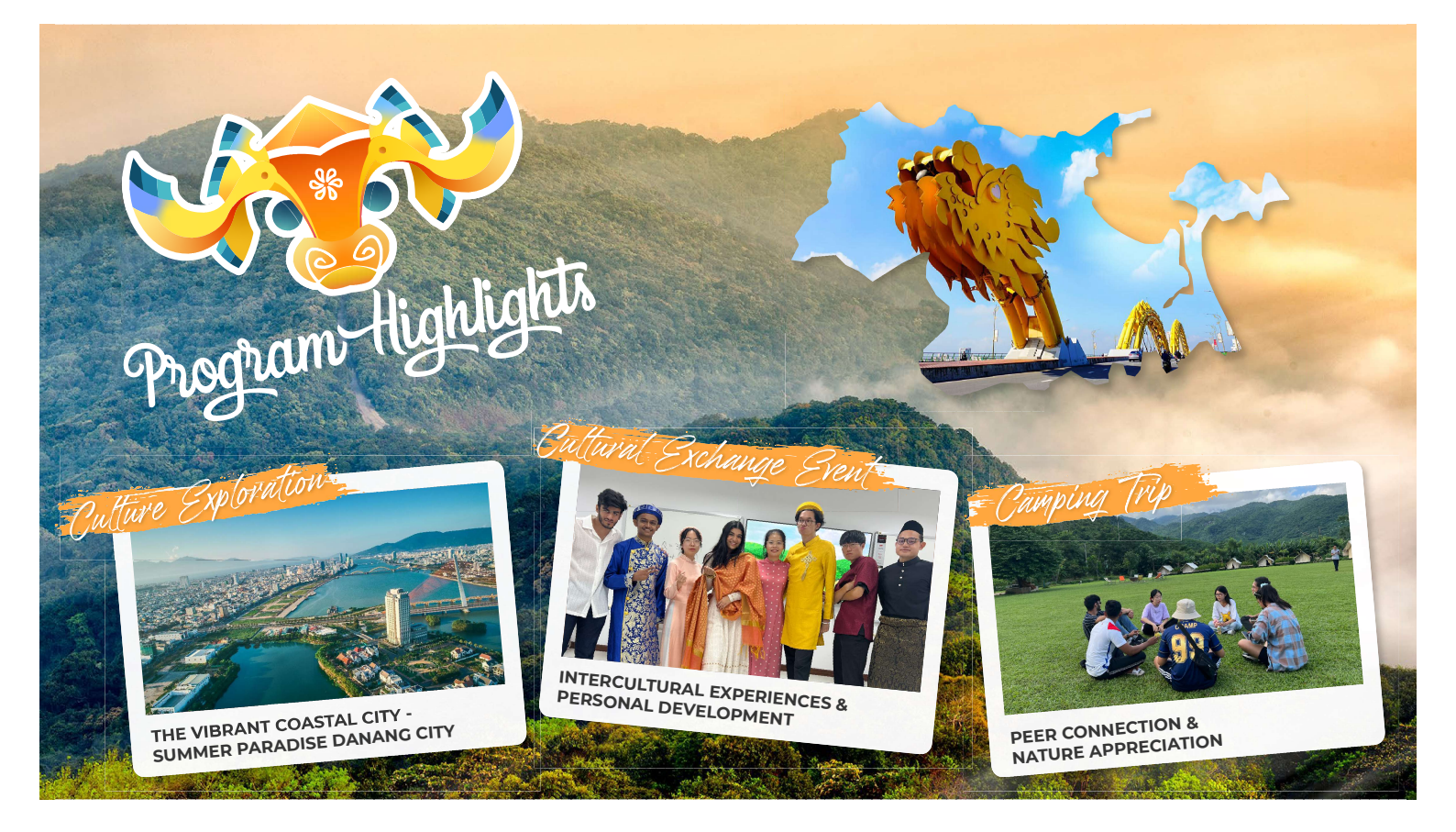

| Program Agenda |
|----------------|
|----------------|

| Week1     |                             |                                |                               |             |                                    |                                    |              |        |
|-----------|-----------------------------|--------------------------------|-------------------------------|-------------|------------------------------------|------------------------------------|--------------|--------|
| m         | Sat                         | Sun                            | Mon                           | Tue         | Wed                                | Thu                                | Fri          |        |
| Day       | Day 1                       | Day 2                          | Day 3                         | Day 4       | Day 5                              | Day 6                              | Day 7        |        |
| Morning   | Airport Pick-up<br>Check-in | Orientation &<br>Welcome Party | Skill Class                   | Skill Class | Skill Class                        | Skill Class                        | Skill Class  |        |
| Afternoon |                             | Da Nang City<br>Tour           | Beach Game                    |             | Culture<br>Exchange<br>Preparation | Culture<br>Exchange<br>Preparation | Cultural Ex- |        |
| Evening   |                             | Night Market                   | Free                          | Hoi An Tour | HOI AN IOUR                        | Free                               | Free         | change |
| Day       | Day 8                       | Day 9                          | Day 10                        |             |                                    |                                    |              |        |
| Morning   | Camping Closing             |                                |                               |             |                                    |                                    |              |        |
| Afternoon | Preparation                 | Ceremony                       | Check-out<br>Airport Send-off |             |                                    |                                    |              |        |
| Evening   | Camping                     | Free                           |                               |             |                                    |                                    |              |        |

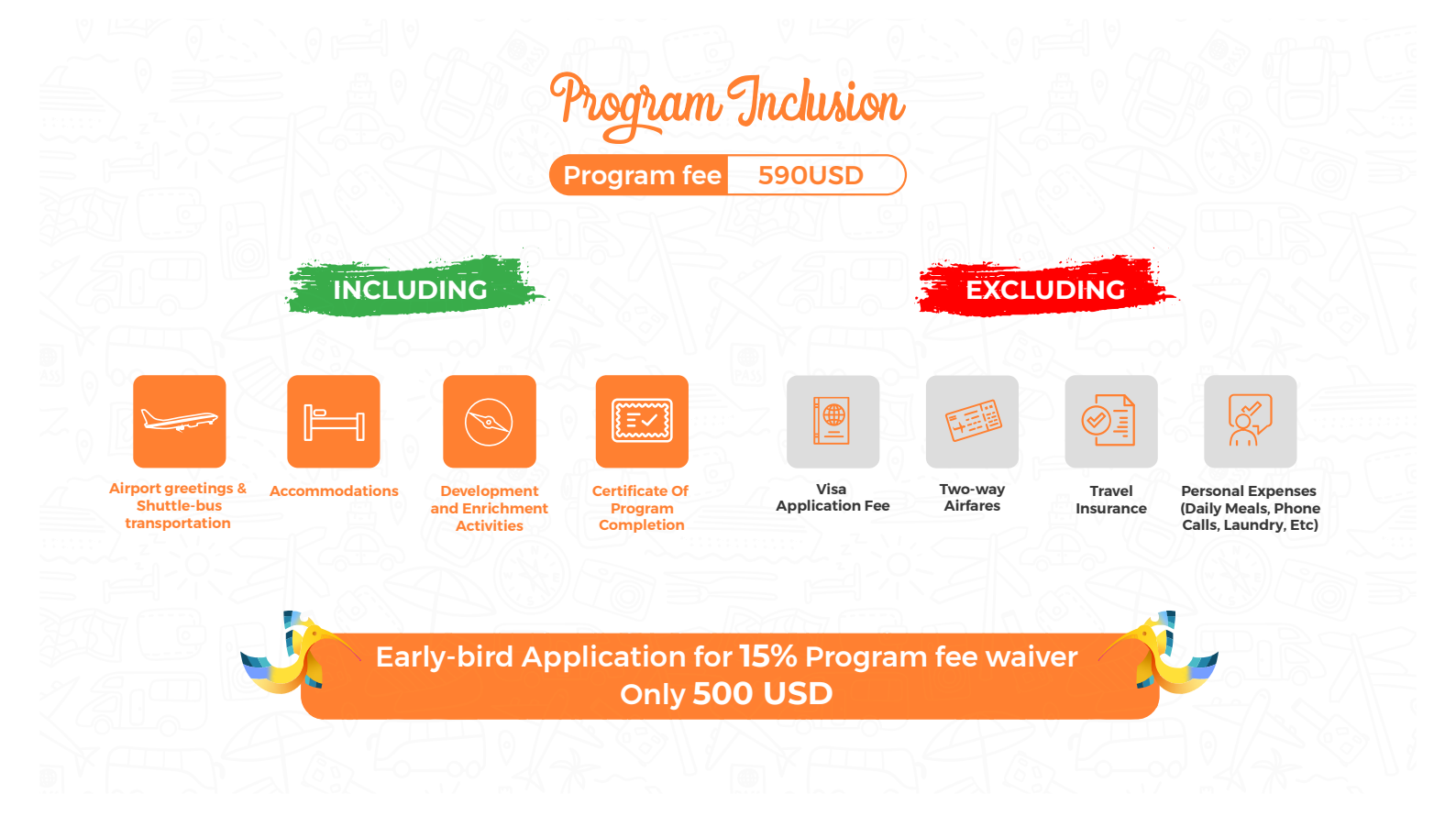